### **Premier Virtual – Employer Registration Notes**

This is what the registration page looks like. The view may differ depending on whether someone is viewing it from a computer or phone.

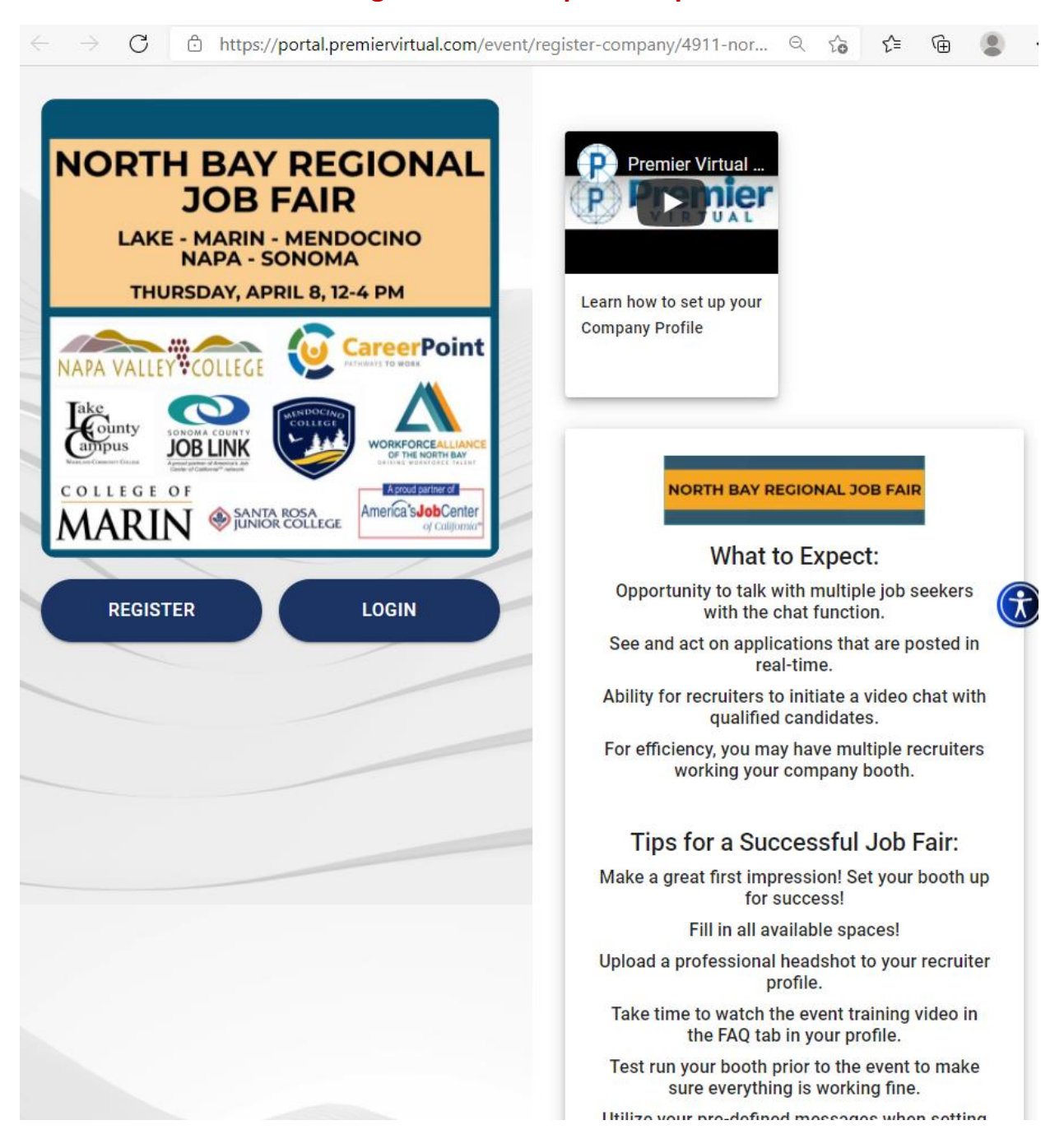

# To Register, click "Register"

## Add your email address.

| NORTH BAY REGIONAL     Date - Marin - Mendocino     Marin - Mendocino     Marin - Mendocino <th>Premier Virtual<br/>Decouper</th> | Premier Virtual<br>Decouper                                                                                             |
|----------------------------------------------------------------------------------------------------|----------------------------------------------------------------------------------------------------|
| Email Address *                                                                                                    |                                                                                                    |
|                                                                                                    | CANCEL NEXT<br>qualified candidates.<br>For efficiency, you may have multiple recruiters<br>working your company booth. |
|                                                                                                    | Tips for a Successful Job Fair:<br>Make a great first impression! Set your booth up                                     |

## Fill out the "Register" Window

| Register                                                             | Premier Virtual<br>Premier Virtual<br>De Concernent<br>Learn how to set up your<br>Company Profile  |
|----------------------------------------------------------------------|----------------------------------------------------------------------------------------------------|
| Company name<br>Company name is required                             | Contact phone                                                                                       |
| Contact first name                                                   | Contact last name                                                                                   |
| Password                                                             | Confirm password                                                                                    |
| By clicking "Create account", I accept the <u>Terms of Service</u> . | CANCEL CREATE ACCOUNT                                                                               |
|                                                                      | Tips for a Successful Job Fair:<br>Make a great first impression! Set your booth up<br>for success! |
|                                                                      | Fill in all available spaces!                                                                       |

If you have already registered, it will look like this:

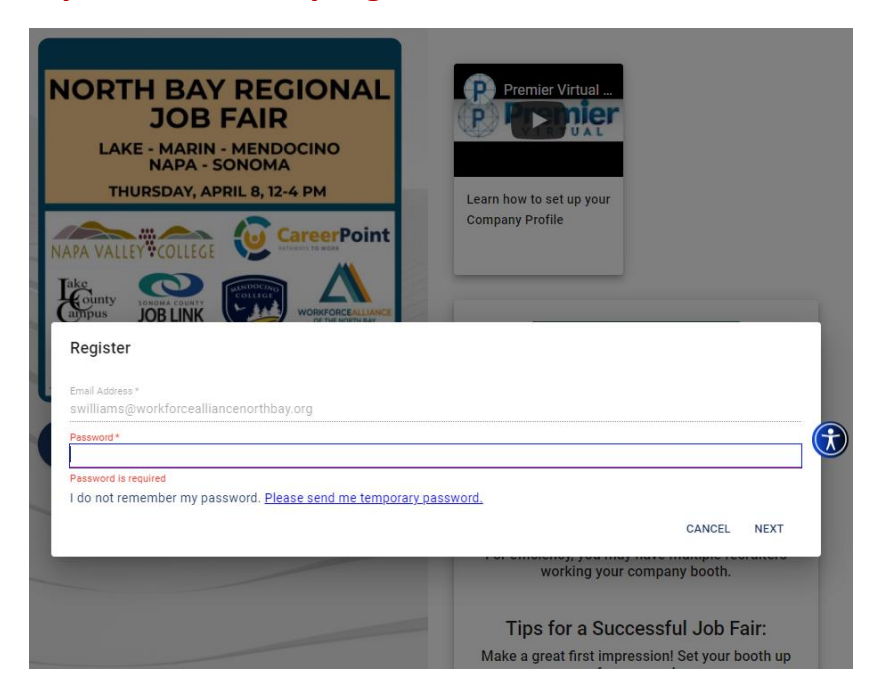

Businesses offering jobs or internships will only click the counties in which their jobs are available. Their booths will show up in each county "room" that they click.

| NORTH BAY REGIONAL<br>JOB FAIR<br>LAKE - MARIN - MENDOCINO<br>NAPA - SONOMA<br>THURSDAY, APRIL 8, 12-4 PM | t                               |   |
|----------------------------------------------------------------------------------------------------|---------------------------------|---|
| Register                                                                                                  |                                 |   |
| Please select sub events you would like to register to:                                                   |                                 |   |
| Lake County                                                                                               |                                 |   |
| Marin County                                                                                              |                                 |   |
| Mendocino County                                                                                          |                                 | Ì |
| Napa County                                                                                               |                                 |   |
| Sonoma County                                                                                             |                                 |   |
| Job Seeker Resources                                                                                      |                                 |   |
|                                                                                                    | CANCEL REGISTER                 |   |
|                                                                                                    | Tips for a Successful Job Fair: |   |

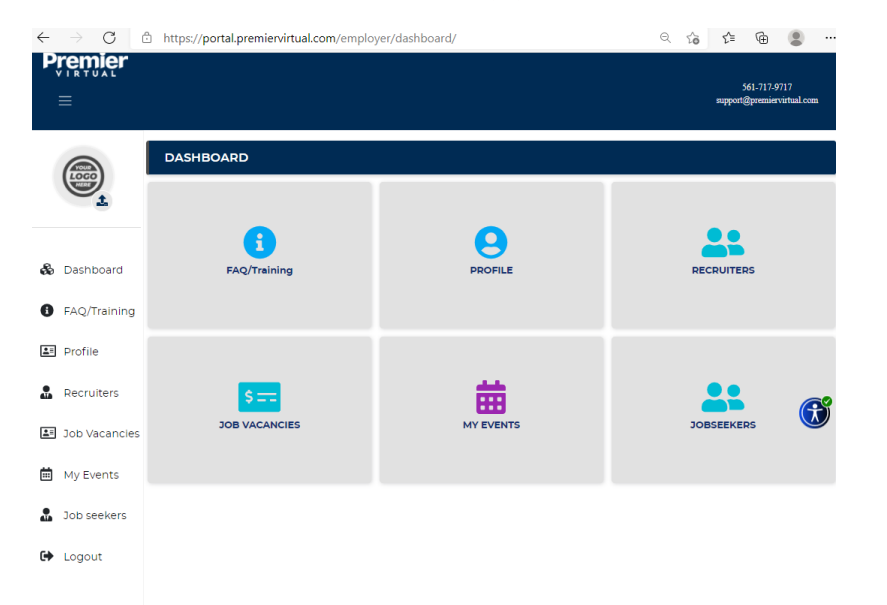

## Click "Register" This will bring you to the "Business Dashboard"

#### Fill out your profile and post job vacancies.

|            |                   | PROFILE                                                                                                    |                                                                      |                   |                |  |  |
|------------|-------------------|----------------------------------------------------------------------------------------------------|----------------------------------------------------------------------|-------------------|----------------|--|--|
|            | VORKFORCEAU INNER | Organization Information:                                                                                                    |                                                                      | EDIT              | EDIT BOOTH     |  |  |
| R          | Dealtheand        | Organization Name:<br>Contact Name:                                                                                                    | Workforce Alliance of the North Bay<br>Sita Williams                 |                   |                |  |  |
| 60         | Dashboard         | Contact Email:                                                                                                    | swilliams@workforcealliancenorthbay.org                              |                   |                |  |  |
| 0          | FAQ/Training      | Contact Phone:                                                                                                    | 707-932-5200                                                         |                   |                |  |  |
| <u>.</u> : | Profile           | Website URL:                                                                                                    | https://www.workforcealliancenorthbay.org/                           |                   |                |  |  |
|            | Recruiters        | Account                                                                                                    |                                                                      |                   |                |  |  |
| <u>*</u> : | Job Vacancies     | Username:                                                                                                    | swilliams@workforcealliancenorthbay.org                              |                   |                |  |  |
| İ          | My Events         | Organization overview                                                                                                    |                                                                      |                   |                |  |  |
|            | Job seekers       | Workforce Alliance of the Nort                                                                                                    | h Bay leverages regional funding and aligns partners in the North Ba | y to ensure a ski | lled workforce |  |  |
| G          | Logout            | today and in the future. Our network of career centers, employment and training initiatives, and programs result in a regional talent pool that drives economic growth for businesses and social mobility for workers and career seekers in the North Bay. |                                                                      |                   |                |  |  |

If your organization focuses on workforce, education or economic development, join our collaborative efforts to elevate the North Bay's economic status and make our region the place of choice for businesses and workers.

#### To see your booth's set up, click "Edit Booth"

#### You will have 10 booth layout options. Here are your options:

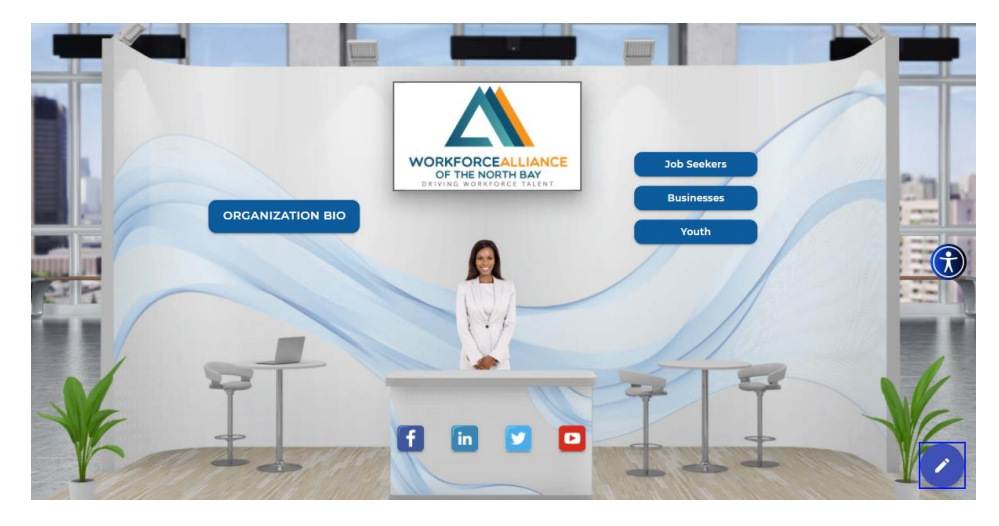

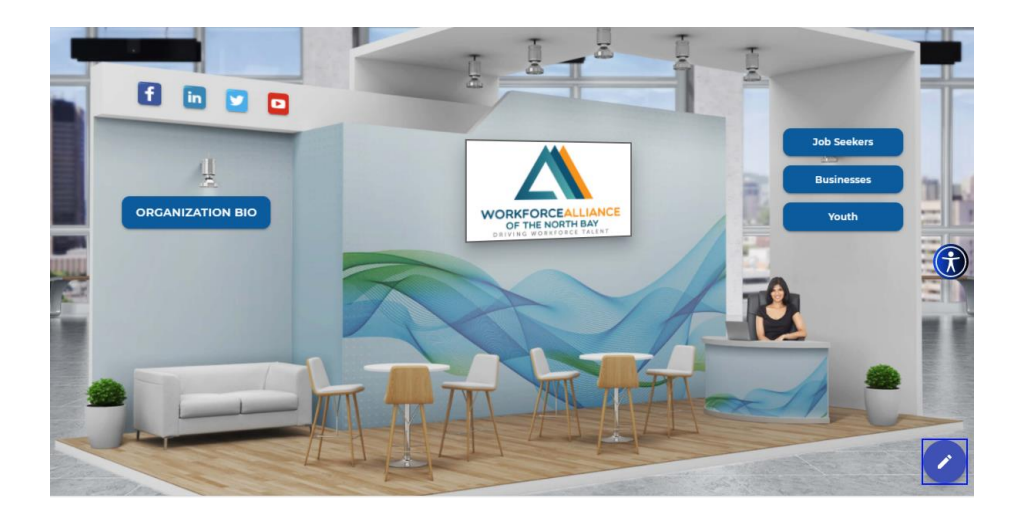

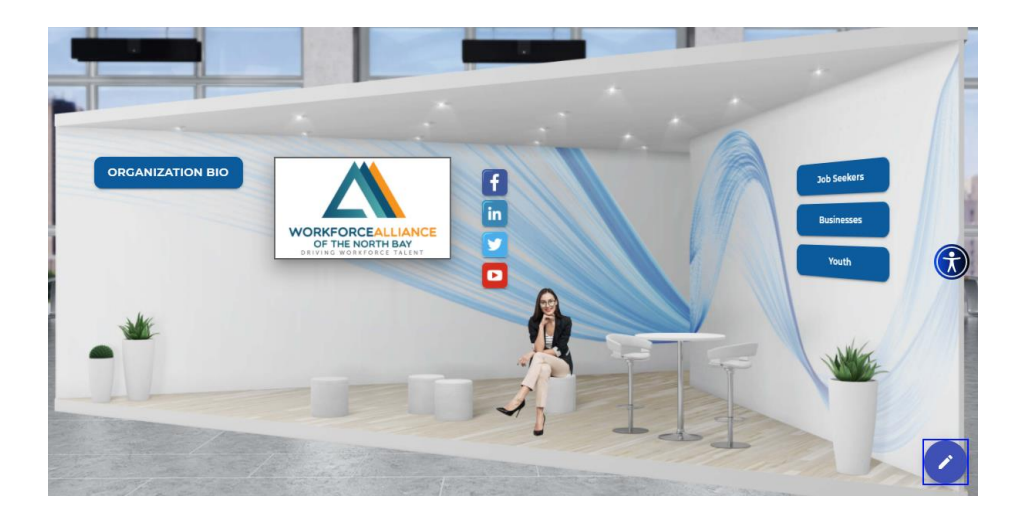

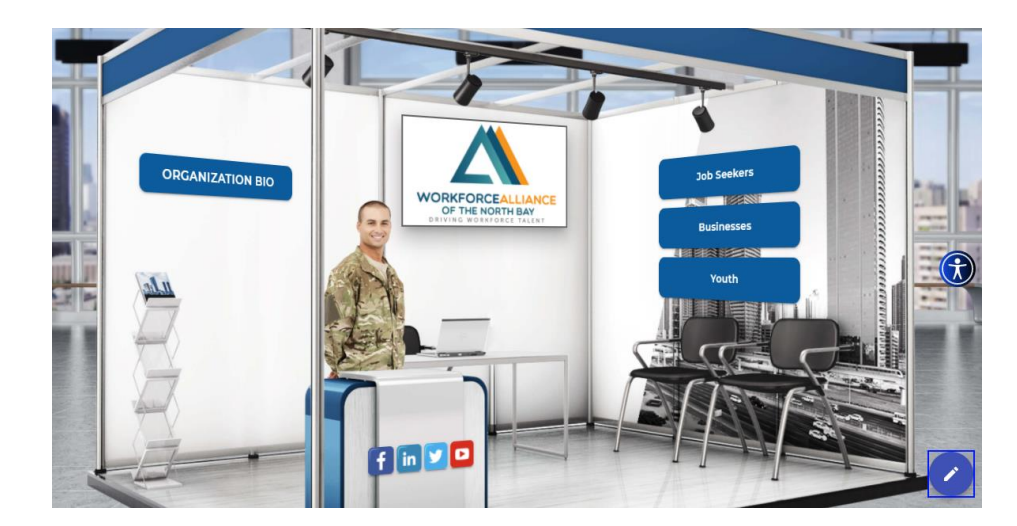

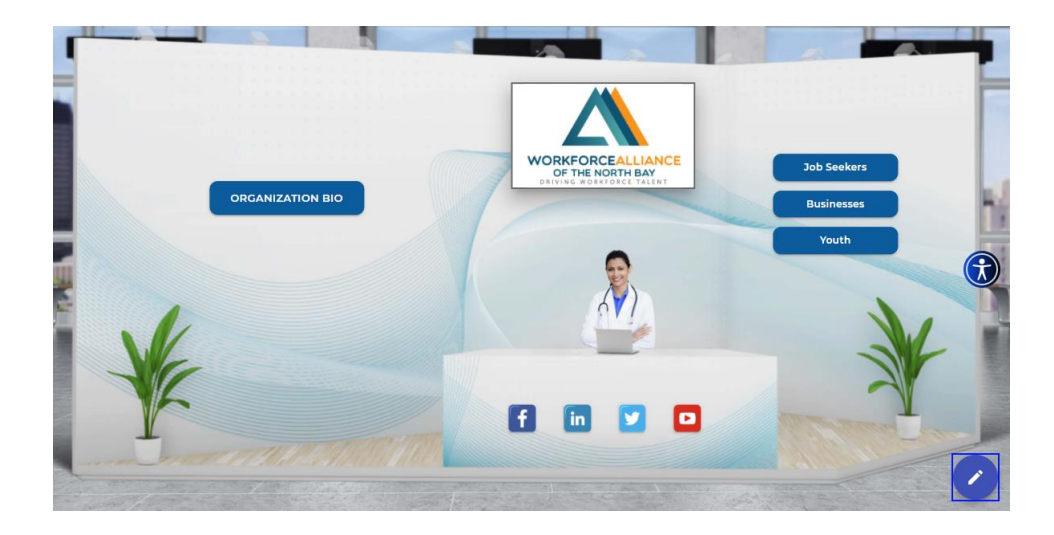

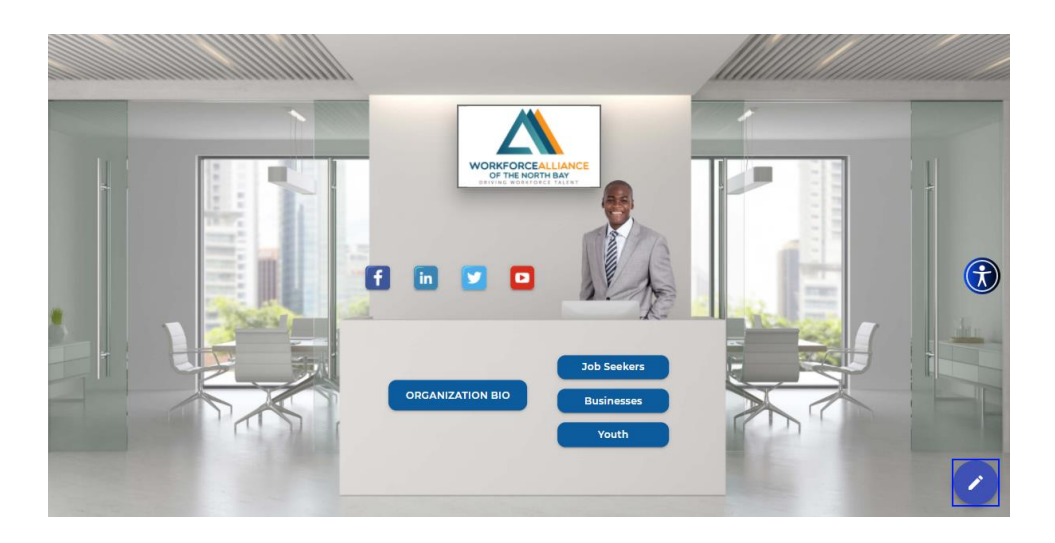

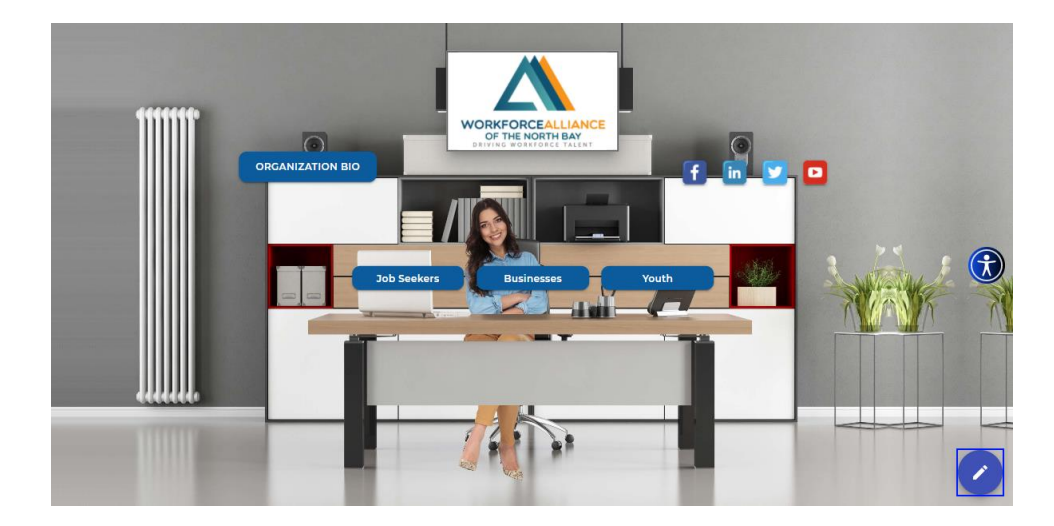

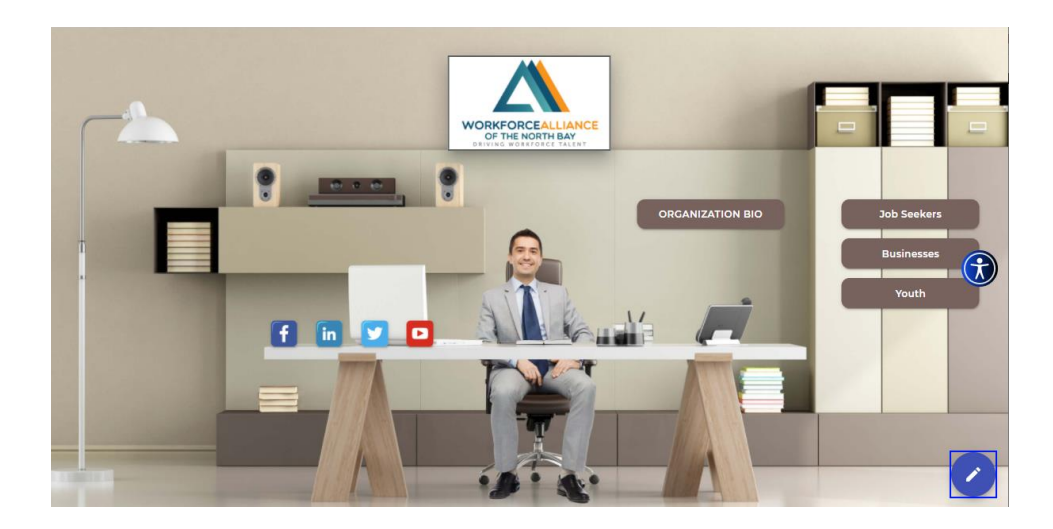

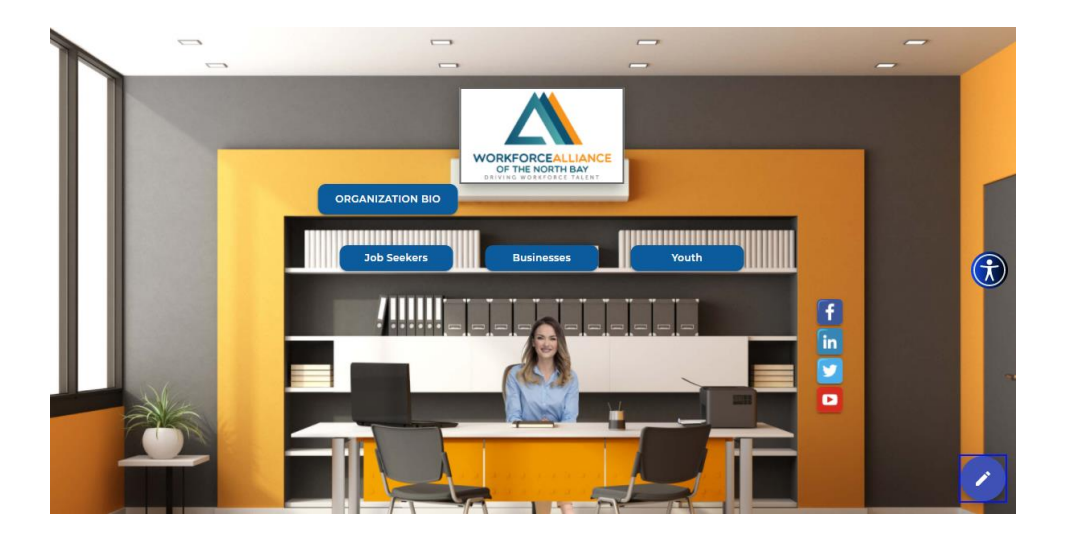

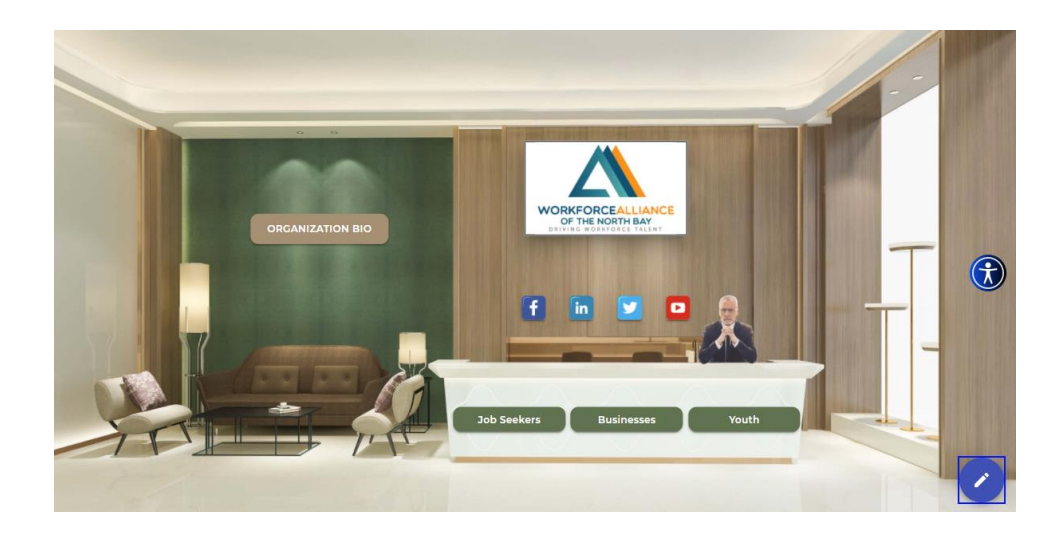

## To see the activity in your booth, click "My Events" and click "Enter Booth"

|                         |                             | 561-717-9717<br>support@premiervirtual.com |
|-------------------------|-----------------------------|--------------------------------------------|
| Δ                       | MY EVENTS                   |                                            |
| VORKFORCEAL INTERNATION |                             |                                            |
| 🗞 Dashboard             | NORTH BAY REGIONAL JOB FAIR |                                            |
| FAQ/Training            | Virtual                     |                                            |
| Profile                 |                             |                                            |
| Recruiters              |                             |                                            |
| Job Vacancies           |                             |                                            |
| My Events               |                             |                                            |
| 🔒 Job seekers           |                             |                                            |
| ➡ Logout                |                             |                                            |

# This is what your business booth "back end" looks like:

| BACK TO DASHBOARD           |                            |               | Workforce Alliance of the North Bay - Sita |                    |  |
|-----------------------------|----------------------------|---------------|--------------------------------------------|--------------------|--|
|                             | Submitted Resumes          |               | Visitor                                    | Message            |  |
|                             | Search:                    |               | Search                                     | Search             |  |
| Name 🔺                      | Position Applied           | Resume        |                                            | Show only my chats |  |
|                             | No data available in table |               |                                            |                    |  |
| Showing 0 to 0 of 0 entries |                            | Previous Next |                                            |                    |  |
|                             |                            |               |                                            |                    |  |
|                             |                            |               |                                            |                    |  |
|                             |                            |               |                                            |                    |  |
|                             |                            |               |                                            |                    |  |
|                             |                            |               |                                            |                    |  |
|                             |                            |               |                                            |                    |  |
|                             |                            |               |                                            |                    |  |